## คู่มือการใช้งานระบบร้องเรียนร้องทุกข์ ศอ.บต. สำหรับบัณฑิต

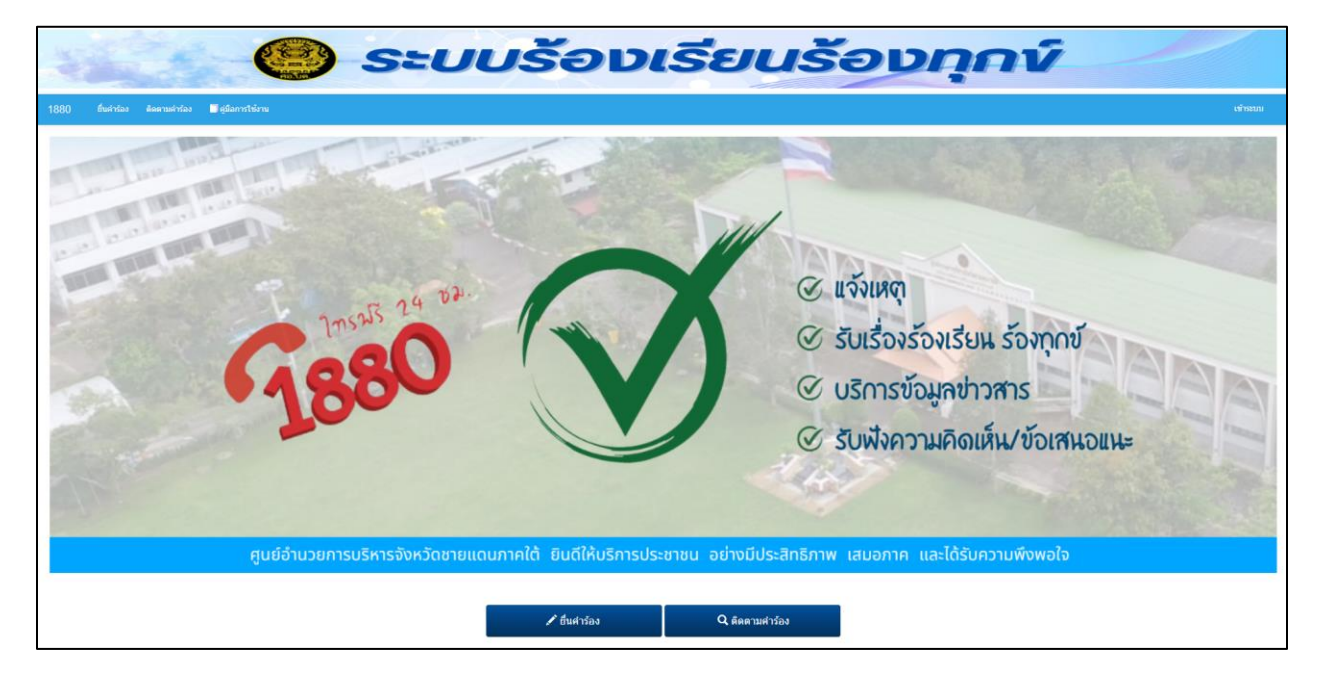

สามารถเข้าร้องเรียนผ่านเว็บไซต์ https://1880.sbpac.go.th

การเข้าสู่ระบบให้คลิกเมนู เข้าระบบทางด้านขวา

| 🕘 ระบบร้องเรี                                                  | ยนร้องทุกข์                                                                                                    |
|----------------------------------------------------------------|----------------------------------------------------------------------------------------------------|
| 1880 Éverition Representation 🖬 gélannet serve                 | ເຈົ້າຫາກ                                                                                                    |
| 1000 24 BA.<br>1000 24 BA.                                     | <ul> <li>แจ้งเหตุ</li> <li>รับเรื่องร้องเรียน ร้องทุกข์</li> <li>บริการข้อมูลข่าวสาร</li> <li>รับเพิ่งความคิดเห็น/ข้อเสนอแนะ</li> </ul> |
| ศูนย์อำนวยการบริหารจังหวัดชายแดนภาคใต้ ยินดีให้บริการประชาชน ส | ย่างมีประสิทธิภาพ เสมอภาค และได้รับความพึงพอใจ                                                                                          |
| 🖍 ขึ้นสาร์อง                                                   | Q ติดตามต่าร้อง                                                                                                    |

| SEUL | ร้อบเรียนร้อบทุกข์   |
|------|----------------------|
|      | ົກຮະນນ               |
|      | ชื่อผู้ให้:          |
|      | รงัสส่าน:            |
|      | Remember me          |
|      | Sign in กลับหน้าหลัก |
|      |                      |
|      |                      |

พิมพ์ชื่อผู้ใช้งาน และรหัสผ่าน ของบัณฑิตอาสา (ชื่อผู้ใช้และรหัสผ่านประจำตัวบัณฑิตอาสา)

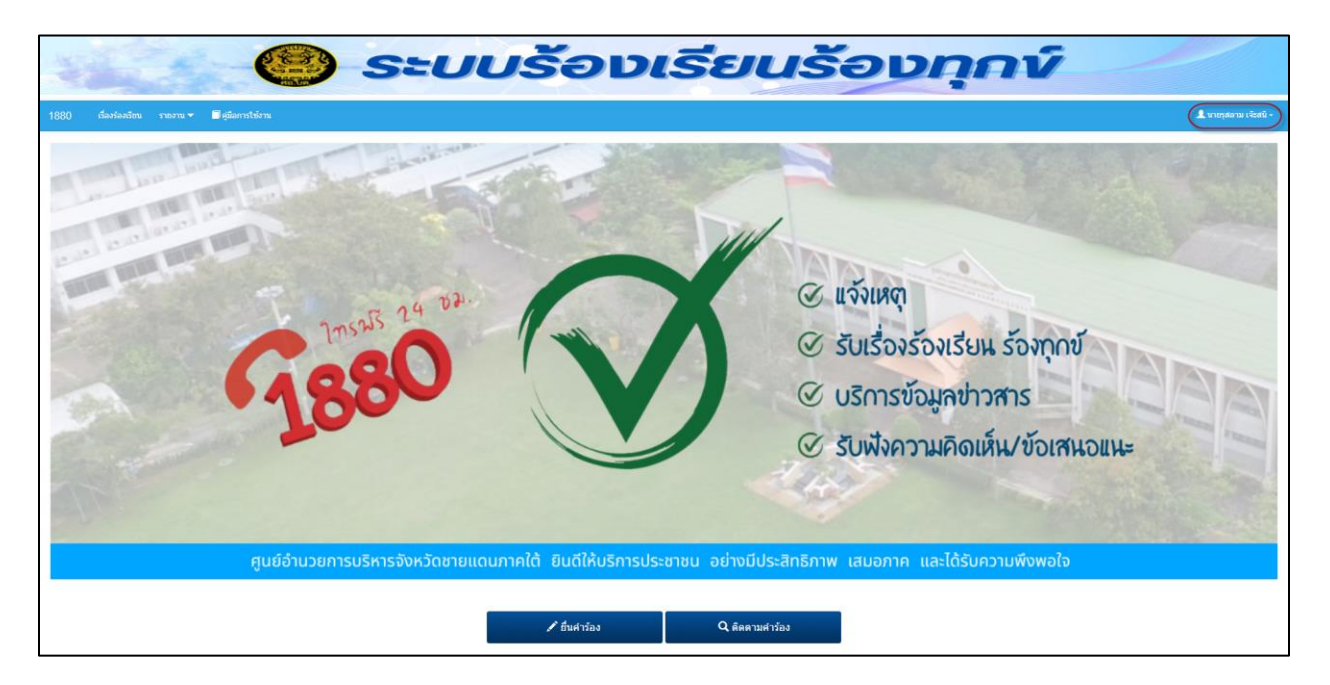

เมื่อเข้าสู่ระบบสำเสร็จ จะมีชื่อผู้ใช้งานปรากฏทางด้านขวา

ระบบมีเมนูการใช้งานอยู่ 2 เมนูด้วยกัน

- 1. เรื่องร้องเรียน
- 2. รายงานการร้องเรียน

# การใช้งานเรื่องร้องเรียน

## เข้าเมนูเรื่องร้องเรียน

| 1880 | เรื่องร้องเรียน | 🗖 ดูมือการใช้งาน |                     | 🌲 นายรุสตาม เจียสนิ - |
|------|-----------------|------------------|---------------------|-----------------------|
|      |                 |                  | 🚖 / dastaviteu-     |                       |
|      |                 |                  | sincher 1 earch 3 Q |                       |
|      |                 |                  | No data yet.        |                       |
|      |                 |                  | 2                   |                       |
|      |                 |                  |                     |                       |
|      |                 |                  |                     |                       |

- 1. เพิ่มเรื่องร้องเรียน
- 2. รายการเรื่องร้องเรียน
- 3. ค้นหาเรื่องร้องเรียน

การเพิ่มเรื่องร้องเรียน ให้กดปุ่มเพิ่มใหม่ ระบบแสดงช่องข้อมูลรายการร้องเรียนดังนี้

|                                                                     | ำร้อง                  |   |
|---------------------------------------------------------------------|------------------------|---|
| การระบุตัวดนผู้ร้อง *<br>O ไม่ระบุตัวตนผู้ร้อง ® ระบุตัวตนผู้ร้อง 1 |                        |   |
| คำนำหน้า<br>กรุณาเลือก 2                                            |                        | ~ |
| ชื่อ-สกุล                                                           |                        |   |
| 3                                                                   |                        |   |
| อายุ                                                                | เลขบัตรประจำตัวประชาชน |   |
| 4                                                                   | 5                      |   |
| เชื้อชาติ                                                           | สัญชาติ                |   |
| 6                                                                   | 7                      |   |
| ศาสนา                                                               | อาชีพ                  |   |
| 8                                                                   | 9                      |   |
| บ้านเลขที่/ที่อยู่ที่สามารถติดต่อได้                                | ถนน                    |   |
| 10                                                                  | 11                     |   |
| ตรอก/ชอย                                                            | จังหวัด                |   |
| 12                                                                  | กรุณาเลือก 13          | ~ |
| Email                                                               | อำเภอ                  |   |
| 14                                                                  | กรุณาเลือก 15          | ~ |
| หมายเลขโทรศัพท์ (ใช้ในการติดตาม) *                                  | ด้าบล                  |   |
| 16                                                                  | กรุณาเลือก 17          | * |

แสดงข้อมูลรายละเอียดในการยื่นคำร้อง

- การระบุข้อมูลผู้ร้อง ให้เลือก ไม่ระบุตัวตนผู้ร้อง หากต้องการไม่ระบุข้อมูลผู้ร้อง ให้เลือก ระบุ ตัวตนผู้ร้อง หากต้องการระบุข้อมูล หากเลือกไม่ระบุตัวตนผู้ร้องข้ามไป ข้อ 20 หากเลือกระบุ ตัวตนผู้ร้อง สามารถกรอกข้อมูลต่อไปนี้
- 2. เลือกนำหน้า
- พิมพ์ข้อมูล ชื่อ-สกุล
- 4. พิมพ์ข้อมูล อายุ
- 5. พิมพ์ข้อมูล เลขบัตรประจำตัวประชาชน
- พิมพ์ข้อมูล เชื้อชาติ
- 7. พิมพ์ข้อมูล สัญชาติ
- 8. พิมพ์ข้อมูล ศาสนา

- 9. พิมพ์ข้อมูล อาชีพ
- 10. พิมพ์ข้อมูล บ้านเลขที่
- 11. พิมพ์ข้อมูล ถนน
- 12. พิมพ์ข้อมูล ตรอก/ซอย
- 13. พิมพ์ข้อมูล จังหวัด
- 14. พิมพ์ข้อมูล อำเภอ
- 15. พิมพ์ข้อมูล ตำบล
- 16. พิมพ์ข้อมูล Email
- 17. พิมพ์ข้อมูล หมายเลขโทรศัพท์

|                          | ช่องหาง *                               |    |
|--------------------------|-----------------------------------------|----|
| web รับเรื่อง            | 18                                      | ~  |
| ประเภทเรื่อง *           |                                         |    |
| กรุณาเลือก               | 19                                      | ~  |
| หัวข้อ *                 |                                         |    |
|                          | 20                                      |    |
| ชื่อ/นามผู้ถูกร้อง       |                                         |    |
|                          | 21                                      |    |
| รายละเอียด *             |                                         |    |
|                          |                                         |    |
|                          | 22                                      |    |
|                          |                                         |    |
| ผลการต่ำเนิน             |                                         |    |
|                          |                                         |    |
|                          | 23                                      |    |
|                          |                                         | 11 |
| สถานะ                    | 24                                      |    |
| คารองเหม                 | 24                                      | ~  |
| ไฟล์แบบ                  |                                         |    |
| Drag files here          |                                         | 1  |
| Drug lies here           | 25                                      |    |
|                          | 6.7                                     |    |
|                          |                                         |    |
| เลือกหากประสงค์จัดส      | i่งเอกสารหลักฐานภายหลังทางไปรษณีย์ □ 26 |    |
| โยบายการคุ้มครองข้อมูลส่ |                                         |    |
|                          | <u>27</u><br><u>ມັນກິກ</u> 28           |    |

- 18. ช่องทางผ่าน เว็บไซต์ ไม่สามารถเปลี่ยนได้
- 19. เลือกประเภทการร้องเรียน
- 20. พิมพ์รายละเอียดหัวข้อเรื่องร้องเรียน
- 21. พิมพ์ชื่อผู้ถูกร้อง หากมี
- 22. พิมพ์ข้อมูลรายละเอียดการร้องเรียน
- 23. พิมพ์ข้อมูลผลการดำเนินการหากมีการดำเนินการแล้ว
- 24. เลือกสถานะคำร้อง เป็นคำร้องใหม่หรือคำร้องดำเนินการเรียบร้อยแล้วและยุติ
- 25. แนบไฟล์ข้อมูลเพิ่มเติม
- 26. เลือกถูก หากประสงค์จัดส่งเอกสารหลักฐานภายหลังทางไปรษณีย์
- 27. นโยบายการคุ้มครองข้อมูลส่วนบุคคล
- 28. เมื่อดำเนินการพิมพ์ข้อมูลเรียบร้อยแล้ว ยอมรับข้อตกลงในการร้องเรียน ให้กดปุ่มบันทึก เพื่อส่งข้อมูลการร้องเรียนและแสดงรายการเรื่องร้องเรียน

| ເพิ່มให | i                    |            |                     |                                   |                  | ค้มหา search | 3 9                       |
|---------|----------------------|------------|---------------------|-----------------------------------|------------------|--------------|---------------------------|
|         | <u>หมายเลขเรื่อง</u> |            | <u>ประเภทเรื่อง</u> | <u>ห้วข้อ</u>                     | <u>ชื่อ-สกุล</u> | <u>สถานะ</u> | <u>วันที่ยื่นเรื่อง ↓</u> |
| ×۹      | 1739931513           | รายละเอียด | ขอความเป็นธรรม      | ทดสอบระบบ ร้องเรียนขอความเป็นธรรม |                  | คำร้องใหม่   | 19/2/2025                 |
| 1       |                      | 2          |                     |                                   |                  |              |                           |

### แสดงรายการคำร้องทั้งหมด

- 1. กดปุ่มดินสอหากต้องการแก้ไข กรณีเรื่องร้องเรียนยังไม่รับดำเนินการหรือยุติลงแล้ว
- กดปุ่มแวนขยายหากต้องการดูรายละเอียดคำร้อง

### เรื่องร้องเรียน [89222]

| หมายเลขเรื่อง<br>1739931513                                                                                                    |                                                           |
|----------------------------------------------------------------------------------------------------|-----------------------------------------------------------|
| การระบุตัวตนผู้ร้อง<br>ไม่ระบุตัวตนผู้ร้อง                                                                                                    |                                                           |
| ศานาหน้า                                                                                                    |                                                           |
| ชื่อ-สกุล                                                                                                    |                                                           |
| อายุ                                                                                                    | เลขบัตรประจำตัวประชาชน                                    |
| เชื้อชาติ                                                                                                    | สัญชาติ                                                   |
| ศาสนา                                                                                                    | อาชีพ                                                     |
| บ้านเลขที่/ที่อยู่ที่สามารถติดต่อได้                                                                                                    | ถนน                                                       |
| ตรอก/ชอย                                                                                                    | จังหวัด                                                   |
| อำเภอ                                                                                                    | ตำบล                                                      |
|                                                                                                    |                                                           |
| Email                                                                                                    | หมายเลขโทรศัพท์ (ใช้ในการติดตาม)                          |
| Email                                                                                                    | หมายเลขโทรศัพท์ (ใช้ในการติดตาม)<br>ช่องทาง<br>บัณฑิตอาสา |
| Email<br>ประเภทเรือง<br>ขอความเป็นธรรม                                                                                                    | หมายเลขโทรศัพท์ (ใช้ในการติดตาม)<br>ช่องทาง<br>บัณฑิตอาสา |
| Email<br>ประเภทเรือง<br>ขอความเป็นธรรม<br>หัวข้อ                                                                                                    | หมายเลชโทรศัพท์ (ใช้ในการติดตาม)<br>ช่องทาง<br>บัณฑิตอาสา |
| Email<br>ประเภทเรือง<br>ขอความเป็นธรรม<br>หัวข้อ<br>ทดสอบระบบ ร้องเรียนขอความเป็นธรรม                                                                                      | หมายเลขโทรศัพท์ (ใช้ในการติดตาม)<br>ช่องทาง<br>บัณฑิตอาสา |
| Email<br>ประเภทเรือง<br>ขอความเป็นธรรม<br>หัวข้อ<br>ทดสอบระบบ ร้องเรียนขอความเป็นธรรม<br>ชื่อ/นามผู้ถูกร้อง                                                                | หมายเลชโทรศัพท์ (ใช้ในการติดตาม)<br>ช่องทาง<br>บัณฑิตอาสา |
| Email<br>ประเภทเรือง<br>ขอความเป็นธรรม<br>หัวข้อ<br>ทดสอบระบบ ร้องเรียนขอความเป็นธรรม<br>ชื่อ/นามผู้ถูกร้อง<br>รายละเอียด<br>ทดสอบระบบ ร้องเรียนขอความเป็นธรรม             | หมายเลขโทรศัพท์ (ใช้ในการติดตาม)<br>ช่องทาง<br>บัณฑิตอาสา |
| Email<br>ประเภทเรื่อง<br>ขอความเป็นธรรม<br>หัวข้อ<br>ทดสอบระบบ ร้องเรียนขอความเป็นธรรม<br>ชื่อ/นามผู้ถูกร้อง<br>รายละเอียด<br>ทดสอบระบบ ร้องเรียนขอความเป็นธรรม<br>ไฟล์แนบ | หมายเลขโทรศัพท์ (ใช้ในการติดตาม)<br>ช่องหาง<br>บัณฑิตอาสา |
| Email<br>ประเภทเรื่อง<br>ขอความเป็นธรรม<br>หัวข้อ<br>ทดสอบระบบ ร้องเรียนขอความเป็นธรรม<br>ชื่อ/นามผู้ถูกร้อง<br>รายละเอียด<br>ทดสอบระบบ ร้องเรียนขอความเป็นธรรม<br>ไฟล์แนบ | หมายเลซโทรศัพท์ (ใช้ในการติดตาม)<br>ช่องทาง<br>บัณฑิตอาสา |

แสดงรายละเอียดคำร้อง

|      | 9 d            | ิย       | ิย      | oΨ         | ່້າ        | J     | ิย   | v   | a   |
|------|----------------|----------|---------|------------|------------|-------|------|-----|-----|
| 3. 1 | คลักรายละเอียด | หากตองกา | เรดูของ | มูลค้ารองแ | ละฝากขอควา | ามกับ | เจาห | เนา | ที่ |

| มันไปที่ตารางหลัก <b>ติดตามค่าร้อง</b> [69]                          | 1                  |                          |                     |
|----------------------------------------------------------------------|--------------------|--------------------------|---------------------|
| มายเลขคำร้อง                                                         | 1613635488         |                          |                     |
| ระเภทเรื่อง                                                          | แจ้งเหตุ           |                          |                     |
| วข้อเรื่อง                                                           | ทดสอบการใช้งานระบบ |                          |                     |
| บละเอียด                                                             | แบบแสดงจัดทำคู่มือ |                          |                     |
| มายเลขโทรศัพท์ (ใช้ในการติดตามเรื่องร้องเรียน)                       | 0123456789         |                          |                     |
| mail                                                                 |                    |                          |                     |
| อ-สกุล                                                               |                    |                          |                     |
| ถานะ                                                                 | ศาร้องใหม่         |                          |                     |
| ฟล์แนบ                                                               |                    |                          |                     |
|                                                                      |                    |                          |                     |
| ก็ไขล่าสุด<br>เอความ <b>2</b>                                        | 18/2/2021          |                          |                     |
| ก็ไขอ่าสุด<br>โอความ 2<br>เ <u>วาม</u>                               | 18/2/2021          |                          | ไฟล์แนบ             |
| ก็ไขอ่าสุด<br>เือความ 2<br><u>เวาม</u>                               | 18/2/2021          |                          | ไฟล์แบบ             |
| ก็ไขล่าสุด<br>เอความ 2<br>เ <u>วาม</u><br>เอบส่งข้อความ              | 18/2/2021          |                          | ໄฟລ໌ແນນ             |
| ก็ไขล่าสุด<br><mark>เอความ 2</mark><br>เ <u>วาม</u><br>เอบส่งข้อความ | 18/2/2021          |                          | ໄຟລ໌ແນນ             |
| ก็ไขล่าสุด<br>โอความ 2<br>เวาม<br>เอบส่งข้อความ                      | 18/2/2021          | ทดสอบระบบเพื่อจัดทำดูมือ | <sup>1</sup> ຟລ໌ແນນ |

แสดงรายละเอียดเรื่องร้องเรียน

- 1. รายละเอียดเรื่องร้องเรียน
- การติดตามเรื่องร้องเรียนโดยสามารถสนทนาผ่านทางข้อความกับเจ้าหน้าที่ได้ โดยกดปุ่มส่ง ข้อความ

| 20000020001300, 600 | มใหม่ |  |
|---------------------|-------|--|
| ข้อความ             |       |  |
| I                   | 1     |  |
|                     | •     |  |
| ไฟล์แนบ             |       |  |
| Add files           |       |  |
| ·                   |       |  |
| Drag files here     | 2     |  |
| Drag files here     | 2     |  |
| Drag files here     | 2     |  |
| Drag files here     | 2     |  |

#### แสดงหน้ากรอกข้อความในการสนทนา

- 1. พิมพ์ข้อความที่ต้องการสนทนา
- 2. เลือกไฟล์ที่ต้องการแนบ

เมื่อดำเนินการกรอกข้อมูลเรียบร้อยแล้วให้กดปุ่มบันทึกเพื่อส่งข้อความซึ่งข้อความจะแสดง รายละเอียดในเรื่องร้องเรียน

## การค้นหาเรื่องร้องเรียน

| <b>†</b> / | เรื่องร้องเรียน +    |            |                     |                                                 |                  |              |                   |
|------------|----------------------|------------|---------------------|-------------------------------------------------|------------------|--------------|-------------------|
| เพิ่มให    | ni                   |            |                     |                                                 | ค้นหา ค          | าวามเป็นธรรม | <b>x</b> Q        |
|            | <u>หมายเลขเรื่อง</u> |            | <u>ประเภทเรื่อง</u> | <u>หัวข้อ</u>                                   | <u>ชื่อ-สกุล</u> | <u>สถานะ</u> | วันที่ยืนเรื่อง ↓ |
| 10         | 1739931513           | รายละเอียด | ขอความเป็นธรรม      | ทดสอบระบบ ร้องเรียนขอ <mark>ความเป็นธรรม</mark> |                  | ศาร้องใหม่   | 19/2/2025         |

ให้พิมพ์ข้อความที่ต้องการค้นหา แล้วกดปุ่มแวนขยายระบบจะแสดงรายการตามการค้นหาข้อมูล

#### รายงานการร้องเรียน

เข้าสู่เมนูรายงานการร้องเรียนเพื่อแสดงรายงานการร้องเรียน

|                                                                                        | ระบบร้องเรียนร้องทุกง์ |
|----------------------------------------------------------------------------------------|------------------------|
| 1880 เรื่องร้องเรียน รายงาน <b>+ มี</b> ตู้มือการใช่งาน<br>รายงานการอังเรียน(มันเพื่อ) | ອາສາວນ, ດັບພວດັ້ນສາ    |
|                                                                                        |                        |

เลือกระหว่างวันที่ที่ต้องการรายงาน กดปุ่มค้นหา

| ารแสดงข้อมูล           |                  |                      |                                   |                                   |            |
|------------------------|------------------|----------------------|-----------------------------------|-----------------------------------|------------|
| ะหว่างวันที่ 2025-2-1⊸ | - 2025-2-19      |                      |                                   | Displaving 1 - 1 of 1             | 20 🗸 🚔     |
| วันเนื้อแก่งกับ เ      | พมาวณ การกำร้าง  | ประเวณสื่อ ห้องเรียน |                                   | รวมวะเวียง                        | Topur      |
| 1008001500             | ND 1910/201 1500 | 15-01015035031581    | หายของเรยน                        | 5120~1220                         | ดถานะ      |
| 19/2/2025              | 1739931513       | ขอความเป็นธรรม       | ทดสอบระบบ ร้องเรียนขอความเป็นธรรม | ทดสอบระบบ ร้องเรียนขอความเป็นธรรม | คำร้องใหม่ |

### แสดงรายงานการร้องเรียน